## Youth for Christ Standard Work: Click & Pledge App and Merchant App Link

All chapters MUST HAVE an active Click & Pledge account set up and payment of \$450 made to C&P Premier Support before the setup process can begin.

To sign up, please click on the following link: <u>https://apply.clickandpledge.com/?PID=38&GID=62</u>

| ayment Plans:                    |                                                                                   |                     |
|----------------------------------|-----------------------------------------------------------------------------------|---------------------|
| Questions about prici            | ng? Visit the Pricing page                                                        |                     |
| Plans*                           | Monthly: 3.5% + \$0.35/transaction + \$20 Seasonal: 6 50% + \$0.35 + \$1.50/month | /month              |
| Legal<br>Organization/Company    | (Exactly as it appears in IRS registration forms.)                                |                     |
| Name*                            |                                                                                   |                     |
| DBA (Maximum 23 characters.)     | As seen on patron credit card statements.                                         |                     |
| Website Status                   | Live Site [Active]                                                                | □ Fill in your      |
| Website address*                 | http://                                                                           | information as      |
| Federal Tax ID Number*           |                                                                                   | needed, and use the |
| Type of Organization             | Faith Based Organizations 🔹 🤇 🕇                                                   | designations        |
| Specify Type                     | Church 🔹 🗸                                                                        |                     |
| Physical Address:                |                                                                                   | arrows              |
| Address1* (No PO Box<br>allowed) |                                                                                   |                     |
| Address2                         |                                                                                   |                     |
| City*                            |                                                                                   |                     |
| State                            | _Not Available                                                                    |                     |
| Country                          | United States 🔹                                                                   |                     |
| Postal Code*                     |                                                                                   |                     |

\*\*You will be prompted for your contact information as well as a desired username and password for the primary and secondary contacts within the organization.\*\*

Once your application has been submitted, you will receive a confirmation email from Click & Pledge. Within 72 hours, you will also receive a Merchant Application Link to fill in your financial information.

Here is the link to a step-by-step guide on filling in this information:

http://help.clickandpledge.com/customer/portal/articles/1896312-transfirst-online-application-step-bystep-instructions C&P Premier Support will receive a notice that you have received the link, and will give you a call to make sure you do not have any questions when filling out the financial portion.

Once the account is confirmed/activated, please give us a call at (866) 999-2542. We will provide you with a scope of work document that details the basic agenda and when all milestones can be expected to be reached, concluding with a final sign-off and live date.

Please let us know if you have further questions.

Again, we may contacted with the following methods:

Phone: (866) 999-2542

Email: premiersupport@clickandpledge.com